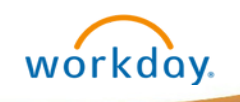

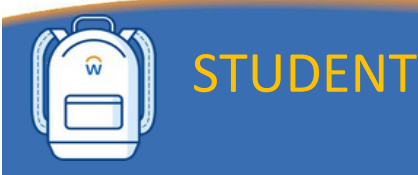

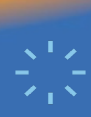

## **Finances Application Overview**

This quick reference guide will go over what information can be found in the Finances Application (APP) and how to navigate it. The Finances App is a one-stop shop for student accounts and financial aid tasks, activities, and reports in Workday.

**HELPFUL TIP:** Open the **Finances** application (app) by selecting it from the list of YOUR TOP APPS located on your Workday home page.

## **View Financials**

- 1. Navigate to the Finances application by using the Workday Search Bar or your Menu. Select the **Finances** application.
- 2. You will find three sections on the worklet including those below.

| ← Finances                                                                                             |                                                                           |                                                                               |   |
|----------------------------------------------------------------------------------------------------|---------------------------------------------------------------------------|-------------------------------------------------------------------------------|---|
| Account Activity<br>6,045.00 299.82<br>Total Account Balance Due Now<br>View Statement<br>View Details | Outstanding Charges 0.00 Past Due 6,045.00 Connet Due False Due False Due | My Account View Statement Sign Up for a Payment Plan Set Up Payment Elections |   |
|                                                                                                    | Outstanding Charge Details                                                | View My 1098-T<br>Print My 1098-T<br>Less (2)                                 |   |
|                                                                                                    |                                                                           | Recent Payments                                                               | ۲ |

- a. Account Activity: Here you will find your total account balance and the amount that is due now. Click Statements to view your statement or view details for more information.
- b. Outstanding Charge Details: Summary of Past due, Current Due and Future Due amounts.
- c. My Account: Here you will find links to make payments, view statements, sign up for a payment plan, setup payment elections (ACH), and view 1098-T tax reports.

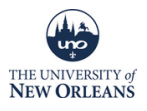

## MAKING A PAYMENT FOR LAFITTE VILLAGE

Workday Student does not allow the Office of Residential Life to itemize the Lafitte Village rent payments when overviewing finances. As a result of that, here are the necessary steps to take when submitting your Lafitte Village rent payment:

Pay the exact monthly rate for your rent payment each month.

Make your rent payment between the 1st and the 15th of each month avoid a \$35 late fee.

If you encounter any issues paying your rent online via Workday, please reach out to the <u>Bursar's Office</u>.

CONNECT WITH US! UNO.EDU/HOUSING | 504-280-6402 | RESIDENTIALLIFE@UNO.EDU | @UNORESLIFE

COMMUNITY

INCLUSION

USION •

2

STEWARDSHIP

STUDENT DEVELOPMENT

THE UNIVERSITY of **NEW ORLEANS** 

**RESIDENTIAL LIFE**